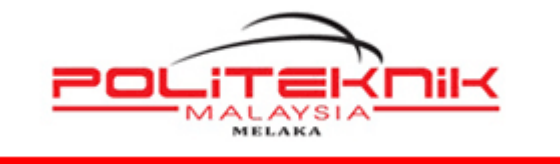

## POLITEKNIK MELAKA

# TATACARA CAPAIAN WAYARLES (WIFI) POLITEKNIK MELAKA (KATEGORI : STAF)

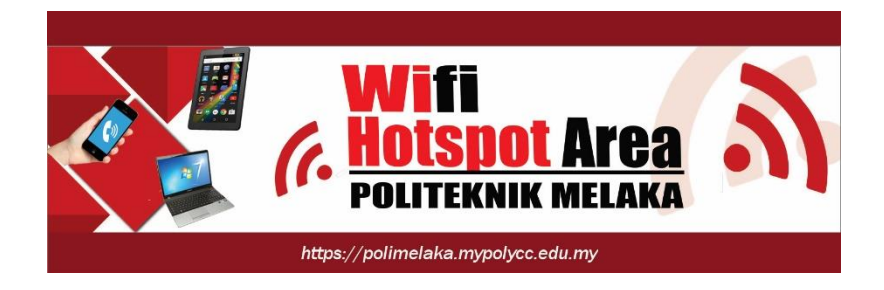

| Disediakan Oleh:                |  |
|---------------------------------|--|
|                                 |  |
| mobd yusrin                     |  |
|                                 |  |
| PEN. PEGAWAI TEKNOLOGI MAKLUMAT |  |
| UNIT TEKNOLOGI MAKLUMAT         |  |
| 06-3376022                      |  |
|                                 |  |

Muka Surat: i

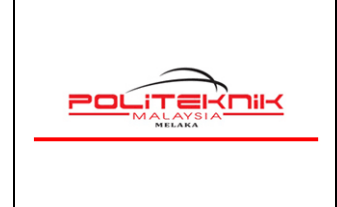

Versi 1.0

NOVEMBER 2022

# **KANDUNGAN**

| MODUL | KETERANGAN                                                                                                    | MUKA SURAT |
|-------|----------------------------------------------------------------------------------------------------|------------|
| 1     | Tatacara capaian WIFI PMK<br>menggunakan Laptop / Telefon pintar<br>Signal : PMK-STAF                                              | 3-6        |
| 2     | Tatacara capaian WIFI PMK<br>menggunakan Laptop / Telefon pintar<br>Signal : polimelaka-Center<br>polimelaka-BPE<br>polimelaka-UPS | 7-11       |

| Versi: 1.0 | Muka Surat: ii |
|------------|----------------|
|            |                |

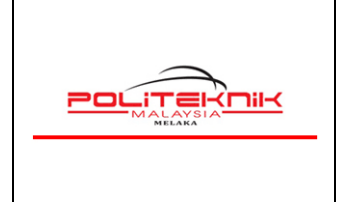

Versi 1.0

NOVEMBER 2022

Muka Surat: 3

# MODUL 1

# TATACARA CAPAIAN WAYARLES POLIMELAKA MENGGUNAKAN LAPTOP / TELEFON PINTAR

## **SIGNAL : PMK-STAF**

- 1. *Turn On* kan signal WIFI laptop anda. Tekan *refresh network list* yang akan menyenaraikan *signal wireless* yang ada.
- 2. Sila pilih dan *double* klik **Signal Wifi**: Gunakan signal bar yang terkuat. Antara *signal* yang tersedia untuk mengakses wayarles Politeknik Melaka. Sila rujuk gambar A di bawah.

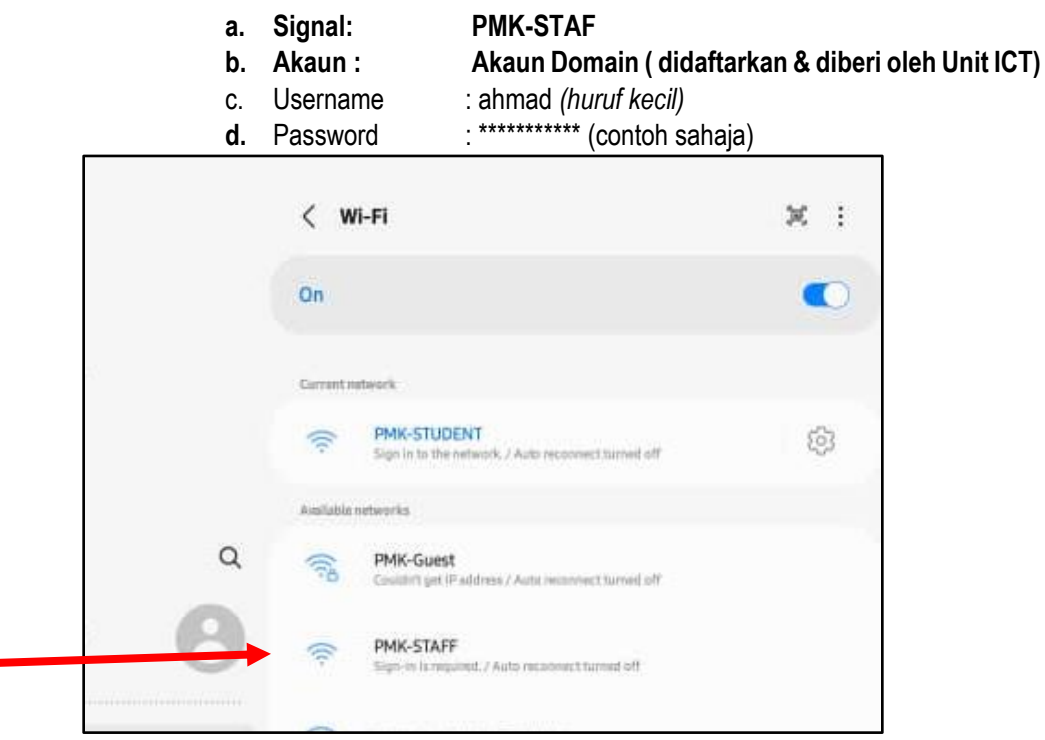

Gambar A di atas menunjukkan Signal PMK- Staf

| Versi: 1.0 |  |
|------------|--|
|            |  |

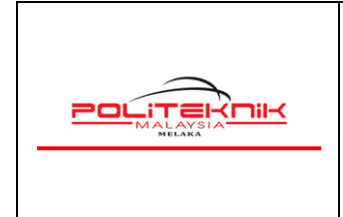

NOVEMBER 2022

- Status signal PMK-STAF akan menunjukkan connected bermaksud laptop anda berjaya mendapat akses wifi PMK.
- 4. Sesetengah laptop/ telefon pintar akan *Auto Sign in* ke halaman *Login Page*. Jika halaman *Login Page* tidak terbuka dengan sendirinya, anda boleh buka pelayar (*Browser*) *Microsoft Edge / Chrome / Mozilla Firefox* untuk melayari laman web. Contohnya taipkan pada URL Browser
  - a. <u>https://polimelaka.mypolycc.edu.my/ atau www.google.com (rujuk gambar B).</u> Jika paparan sekuriti muncul klik sahaja continue anyway via browser. Tidak perlu klik View Certificate.

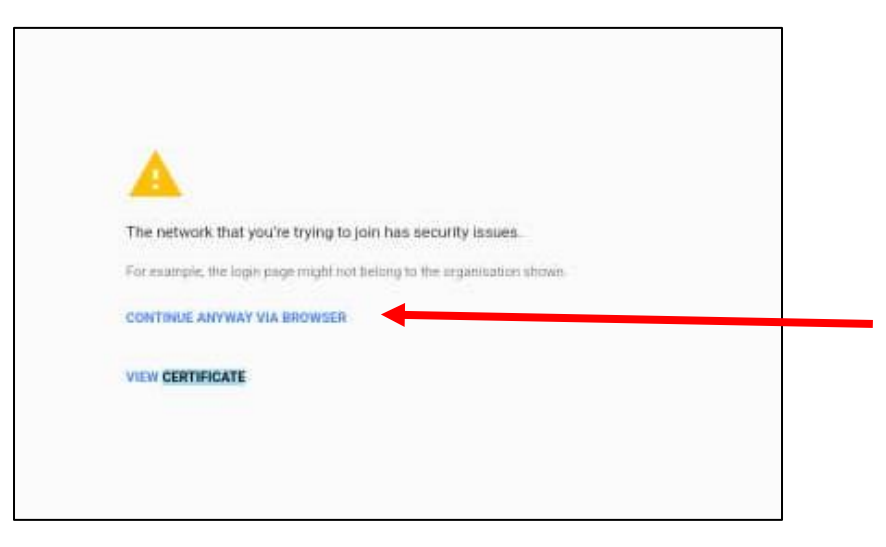

Gambar B

5. Kemungkinan juga akan keluar paparan sekuriti (*This Site Is Not Secure*). *Paparan sekuriti berbeza mengikut Browser yang digunakan.*). Sila lihat gambar rajah C di bawah.

| E https://polimelaka.mypolycc.edu.my/                                 |                                                                    |  |
|-----------------------------------------------------------------------|--------------------------------------------------------------------|--|
| [6] This site isn't secure                                            |                                                                    |  |
|                                                                       |                                                                    |  |
|                                                                       |                                                                    |  |
| This site is not see                                                  | cure                                                               |  |
| This might mean that someone's trying<br>close this site immediately. | g to fool you or steal any info you send to the server. You should |  |
| 🤡 Close this tab                                                      |                                                                    |  |
| More information                                                      |                                                                    |  |
|                                                                       |                                                                    |  |

Gambar C : (Terpapar *This site is not secure*, abaikan sahaja dan klik *More Information* ataupun *Advanced*)

| Versi: 1.0 | Muka Surat: 4 |
|------------|---------------|
|            |               |

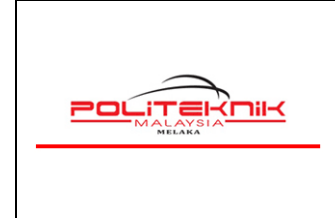

6. Seterusnya, *klik* pada (*More Information*) dan akan memaparkan paparan seterusnya seperti gambar rajah D di bawah.

| This site is not secure                                                                                                    |
|----------------------------------------------------------------------------------------------------|
| This might mean that someone's trying to fool you or steal any info you send to the server. You should<br>close this site immediately.                                |
| Close this tab                                                                                                    |
| More information                                                                                                    |
| Your PC doesn't trust this website's security certificate.<br>The hostname in the website's security certificate differs from the website you are trying to<br>visit. |
|                                                                                                    |
| <ul> <li>Go on to the webpage (not recommended)</li> </ul>                                                                                                    |

Gambar D : Pastikan klik dahulu More Information baru keluar paparan seterusnya

7. Sila *klik* pada **Go On To The Webpage** (not recommended). Sila rujuk gambar rajah E di bawah.

| This site is not secure                                                                                                    |
|----------------------------------------------------------------------------------------------------|
| This might mean that someone's trying to fool you or steal any info you send to the server. You should close this site immediately.                                   |
| Close this tab                                                                                                    |
| More information                                                                                                    |
| Your PC doesn't trust this website's security certificate.<br>The hostname in the website's security certificate differs from the website you are trying to<br>visit. |
| Error Code: DLG_FLAGS_INVALID_CA<br>DLG_FLAGS_SEC_CERT_CN_INVALID                                                                                                    |
| Go on to the webpage (not recommended)                                                                                                    |

Gambar E : Pastikan *klik* pada arah anak panah merah seperti contoh di atas.

| Versi: 1.0 | Muka Surat: 5 |
|------------|---------------|
|            |               |

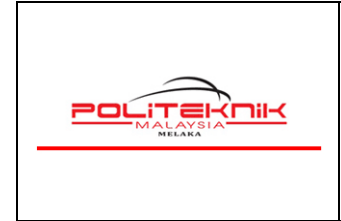

Kemudian akan terpapar halaman yang meminta pengguna untuk mengisi Username Dan Password. Sila masukkan Username dan Password yang telah didaftarkan dan diberikan oleh UTM ( contoh ruangan seperti anak panah merah di bawah ) Gambar F.

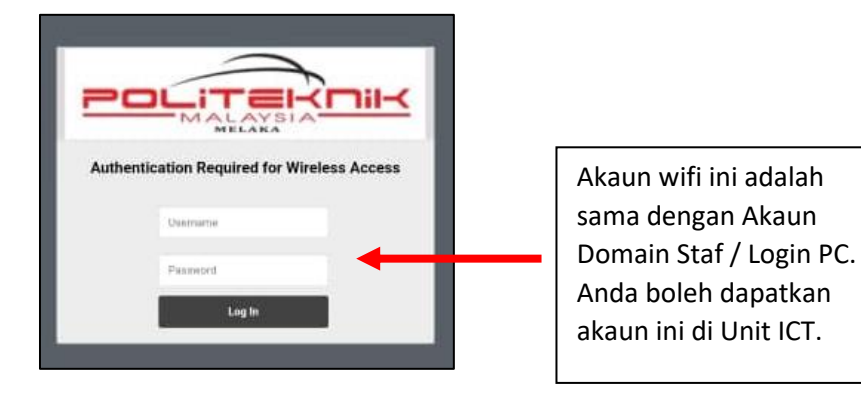

Gambar F : Pastikan semua huruf username dan password betul

9. Paparan Authenticated muncul memaklumkan kepada pengguna Akaun Wifi anda telah disahkan dan berjaya masuk seperti Gambar G di bawah.

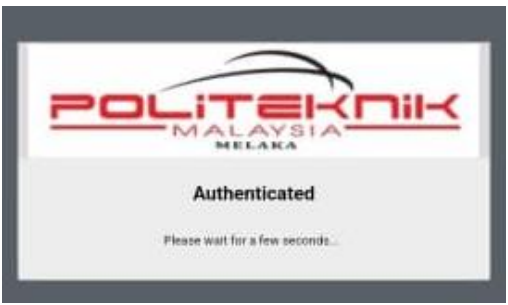

Gambar G: Authenticated Akaun pengguna telah disahkan.

- 10. Setelah *Log In* anda berjaya, pengguna boleh menggunakan kemudahan wifi tersebut. Gunakan kemudahan wifi ini dengan sebaik-baiknya. **Sebarang akses laman web Pornografi / Games/ Perjudian adalah dilarang sama sekali.**
- 11. Sebarang masalah dan kemuskilan sila berhubung terus dengan Unit Teknologi Maklumat.
- 12. Semua pengguna capaian wifi sama ada pelajar ataupun staf di Politeknik Melaka adalah tertakluk kepada semua peraturan dan **Polisi Keselamatan Siber KPT yang sedang berkuatkuasa**.

#### - TAMAT MODUL 1 -

| Versi: 1.0 | Muka Surat: 6 |
|------------|---------------|
|            |               |

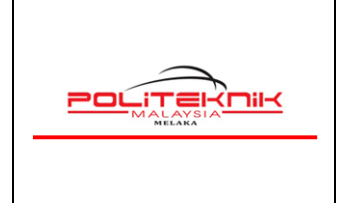

# MODUL 2

### TATACARA CAPAIAN WAYARLES POLIMELAKA

## **MENGGUNAKAN LAPTOP / TELEFON PINTAR**

SIGNAL : polimelaka-Center polimelaka-BPE polimelaka-UPS

- 1. *Turn On* kan signal WIFI laptop anda. Tekan *refresh network list* yang akan menyenaraikan *signal wireless* yang\_ada.
- 2. Sila pilih dan *double* klik **Signal Wifi**: Gunakan signal bar yang terkuat. Antara *signal* yang tersedia untuk mengakses wayarles Politeknik Melaka. Sila rujuk gambar A1 di bawah.

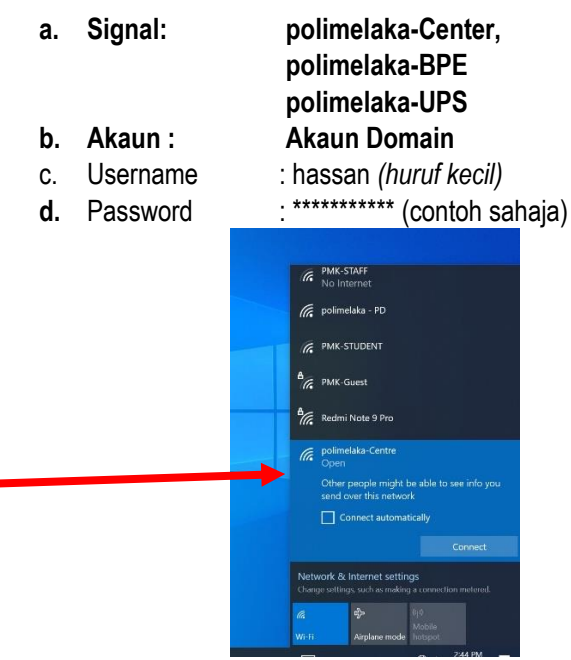

Gambar A1 menunjukkan Signal polimelaka- Center

| Versi: 1.0 | Muka Surat: 7 |
|------------|---------------|
|            |               |

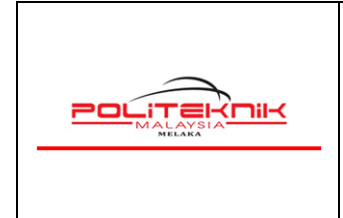

Versi 1.0

NOVEMBER 2022

- Status signal polimelaka-Center akan menunjukkan connected bermaksud laptop anda berjaya mendapat akses wifi PMK.
- 4. Sesetengah laptop/ telefon pintar akan *Auto Sign in* ke halaman *Login Page*. Jika halaman *Login Page* tidak terbuka anda boleh buka pelayar (*Browser*) *Microsoft Edge / Chrome / Mozilla Firefox* untuk melayari laman web. Contohnya taipkan pada URL Browser
  - a. <u>https://polimelaka.mypolycc.edu.my/ atau www.google.com (rujuk gambar B).</u> Jika paparan sekuriti muncul klik sahaja continue anyway via browser. Tidak perlu klik View Certificate.

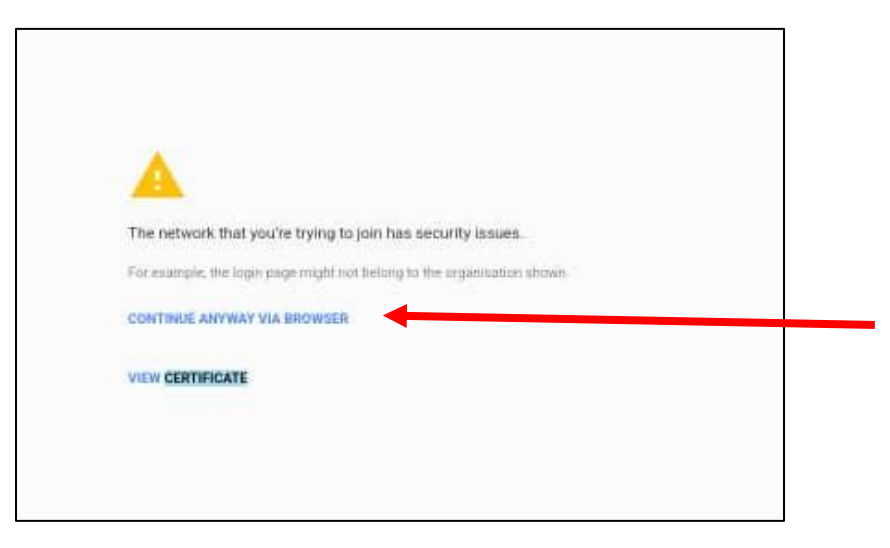

Gambar B1

5. Kemungkinan juga akan keluar paparan sekuriti (*This Site Is Not Secure*). *Paparan sekuriti berbeza mengikut Browser yang digunakan*. ). sila rujuk gambar rajah C1 di bawah.

| 🚍 🖃 🦉 https://polim    | elaka.mypolycc.edu.my/                                                                          |
|------------------------|-------------------------------------------------------------------------------------------------|
| This site isn't secure | × 📑                                                                                             |
|                        |                                                                                                 |
|                        |                                                                                                 |
|                        |                                                                                                 |
|                        |                                                                                                 |
| Thi                    | s site is not secure                                                                            |
|                        |                                                                                                 |
| This mi                | ght mean that someone's trying to fool you or steal any info you send to the server. You should |
| close th               | nis site immediately.                                                                           |
|                        |                                                                                                 |
| S Clo                  | ose this tab                                                                                    |
| 🖲 Mo                   | re information                                                                                  |
|                        |                                                                                                 |

Gambar C1 : (Terpapar *This site is not secure*, abaikan sahaj dan klik *More Information* ataupun *Advanced*)

| Versi: 1.0 | Muka Surat: 8 |
|------------|---------------|
|            |               |

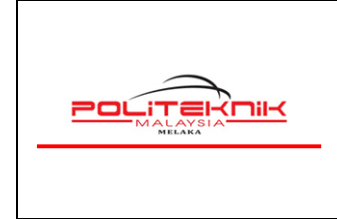

Versi 1.0

NOVEMBER 2022

6. Seterusnya, *klik* pada (*More Information*) dan akan memaparkan paparan seterusnya seperti gambar rajah D1 di bawah

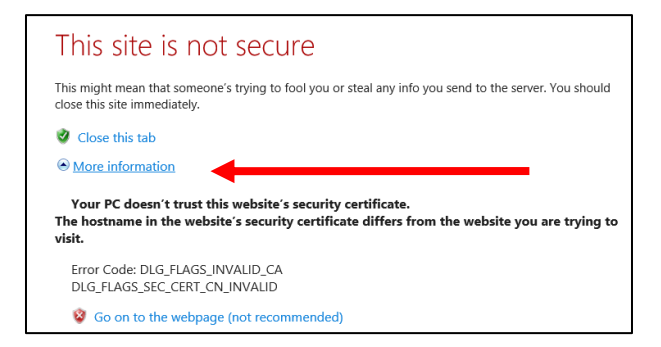

Gambar D1 : Pastikan klik dahulu More Information baru keluar paparan seterusnya

7. Sila *klik* pada **Go On To The Webpage** (not recommended). Sila rujuk gambar rajah E1 di bawah.

| This site is not secure                                                                                                    |  |
|----------------------------------------------------------------------------------------------------|--|
| This might mean that someone's trying to fool you or steal any info you send to the server. You should<br>close this site immediately.                                |  |
| Close this tab                                                                                                    |  |
| More information                                                                                                    |  |
| Your PC doesn't trust this website's security certificate.<br>The hostname in the website's security certificate differs from the website you are trying to<br>visit. |  |
| Error Code: DLG_FLAGS_INVALID_CA                                                                                                    |  |
| DLG_FLAGS_SEC_CERT_CN_INVALID                                                                                                    |  |
| Go on to the webpage (not recommended)                                                                                                    |  |

Gambar E1 : Pastikan klik pada arah anak panah merah seperti contoh di atas.

| Versi: 1.0 | Muka Surat: 9 |
|------------|---------------|
|            |               |

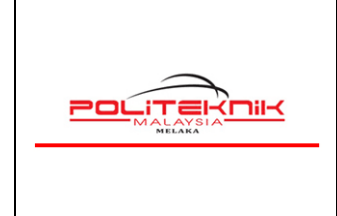

Versi 1.0

NOVEMBER 2022

Muka surat : 10

Kemudian akan terpapar halaman yang meminta pengguna untuk mengisi Username Dan Password. Sila masukkan Username dan Password yang telah didaftarkan dan diberikan oleh UTM ( contoh ruangan seperti anak panah merah di bawah ) Gambar F1.

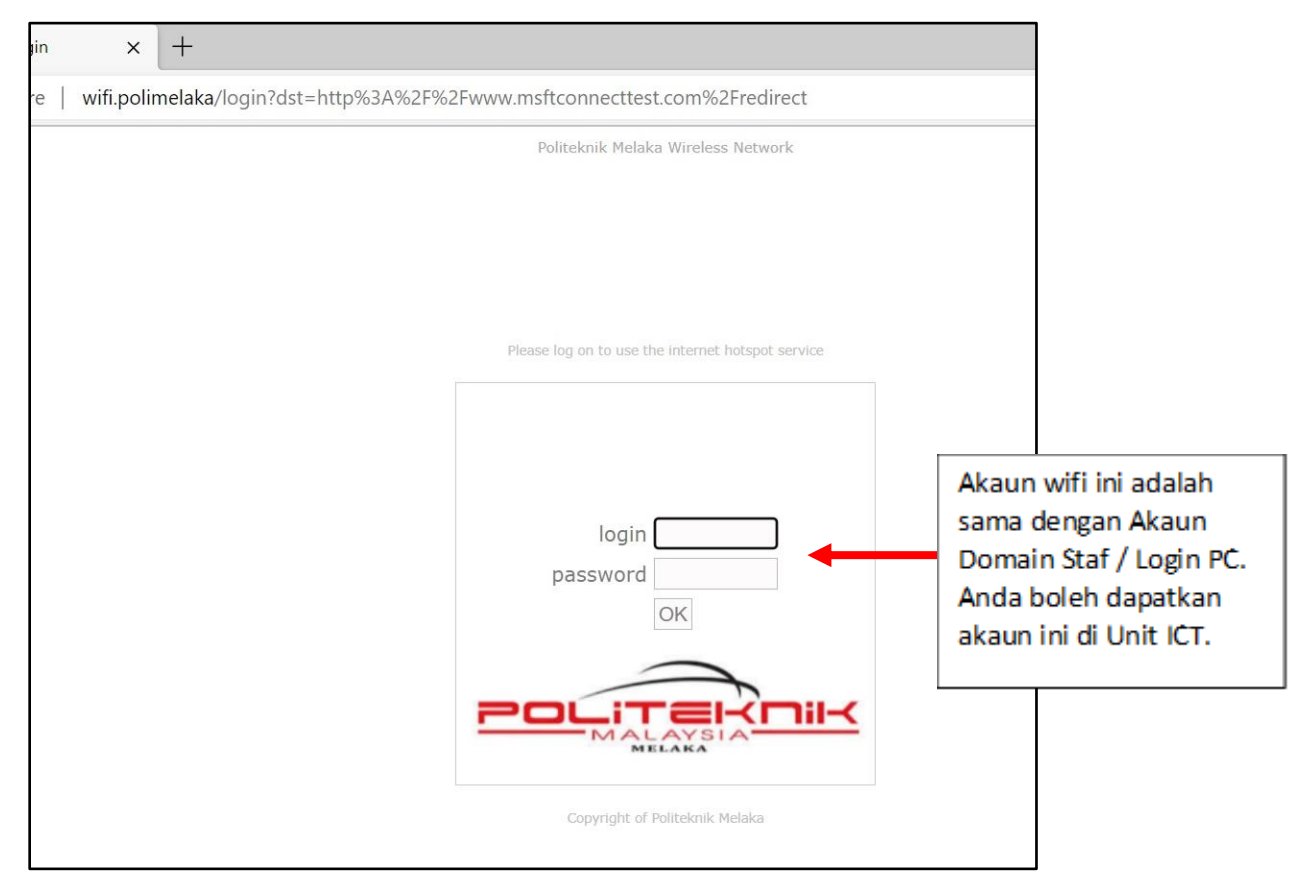

Gambar F1 : Pastikan semua huruf username dan password betul.

| Versi: 1.0 | Muka Surat: 10 |
|------------|----------------|
|            |                |

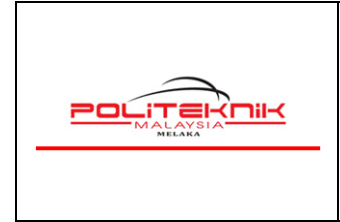

9. Paparan Welcome Nama Pengguna muncul memaklumkan kepada pengguna Akaun Wifi anda telah disahkan dan berjaya masuk seperti Gambar G1 di bawah.

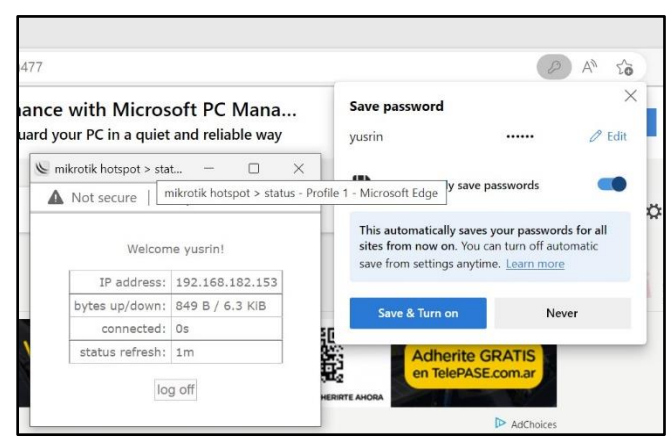

Gambar G1: Welcome Page Akaun pengguna telah disahkan.

- 10. Setelah *Log In* anda berjaya, pengguna boleh menggunakan kemudahan wifi tersebut. Anda boleh *save* & *Turn On password* tersebut atau pilih *Never*. Selesai menggunakan wifi anda boleh klik *log off* atau *disconnect* wifi tersebut.
- 11. Gunakan kemudahan wifi ini dengan sebaik-baiknya. Sebarang akses laman web Pornografi / Games/ Perjudian adalah dilarang sama sekali.
- 12. Sebarang masalah dan kemuskilan sila berhubung terus dengan Unit Teknologi Maklumat.
- 13. Semua pengguna capaian wifi sama ada pelajar ataupun staf di Politeknik Melaka adalah tertakluk kepada semua peraturan dan **Polisi Keselamatan Siber KPT yang sedang berkuatkuasa**.

- TAMAT MODUL 2 -

| Versi: 1.0 | Muka Surat: 11 |
|------------|----------------|
|            |                |